# Postup pre podávanie <u>VÝKAZU PRE PRIZNANIE PRÍSPEVKU</u> v rámci opatrení 1, 3A a 3B pre oprávnené obdobie od 01.12.2021 (úhrada 80 % CCP)

Výkaz pre priznanie príspevku **za mesiac december 2021** zamestnávateľ alebo SZČO, ktorá je zamestnávateľom, **predkladá formou elektronického podania** prostredníctvom **Ústredného portálu verejnej správy - slovensko.sk v zastúpení právnickej osoby v mene ktorej žiada**. Žiadateľ prostredníctvom výberu subjektu pre zastupovanie vyberie IČO za koho sa chce prihlásiť pre prístup k elektronickej schránke a k službám Ústredného portálu verejnej správy. Autorizácia žiadosti kvalifikovaným elektronickým podpisom nie je požadovaná.

Výkaz podáva žiadateľ, ktorý už má uzatvorenú dohodu s úradom práce, sociálny vecí a rodiny.

## Krok 1

Otvorte novú službu "Podávanie Výkazu k Žiadosti o finančný príspevok pre zamestnávateľov v rámci projektu PRVÁ POMOC+ a PRVÁ POMOC++ pre opatrenie 1/3A/3B (80 % CCP)"

Zobrazí sa nasledujúce okno:

Titulná stránka 🕨 Katalóg služieb -...

Podávanie Výkazu k Žiadosti o finančný príspevok pre zamestnávateľov v rámci projektu PRVÁ POMOC+ a PRVÁ POMOC++ pre opatrenie 1 (80% CCP)

|                                                                                               | Zvoľte poskytovateľa služby                                                                                                    |                                            |                                                                                                    |
|-----------------------------------------------------------------------------------------------|----------------------------------------------------------------------------------------------------|--------------------------------------------|----------------------------------------------------------------------------------------------------|
|                                                                                               | vyberte poskytovateľa                                                                                                    |                                            | •                                                                                                    |
|                                                                                               |                                                                                                    |                                            |                                                                                                    |
|                                                                                               |                                                                                                    |                                            | - Hajat Stokeste                                                                                                    |
|                                                                                               | Zvoľte poskytovateľa služby<br>vyberte poskytovateľa                                                                                                    | <u> </u>                                   | Vybrané e-služby                                                                                                    |
| 🖨 Tlač obsahu                                                                                 | II<br>vyberte poskytovateľa<br>Ústredie práce, sociálnych vecí a rodiny, Úrad práce, sociálnych vecí a rodiny Banská Bystrica                                                                                                    |                                            |                                                                                                    |
| <ul> <li>O portáli</li> <li>Tlačivá</li> <li>Inštitúce</li> <li>Útožsko formutárov</li> </ul> | Ústredie práce, sociálnych vecí a rodiny, Úrad práce, sociálnych vecí a rodiny Banská Štiavnica<br>Ústredie práce, sociálnych vecí a rodiny, Úrad práce, sociálnych vecí a rodiny Banstejov<br>Ústredie práce, sociálnych vecí a rodiny, Úrad práce, sociálnych vecí a rodiny Bratistava<br>Ústredie práce, sociálnych vecí a rodiny, Úrad práce, sociálnych vecí a rodiny Bratistava<br>Ústredie práce, sociálnych vecí a rodiny, Úrad práce, sociálnych vecí a rodiny Bratistava<br>Ústredie práce, sociálnych vecí a rodiny, Úrad práce, sociálnych vecí a rodiny Česca<br>Ústredie práce, sociálnych vecí a rodiny, Úrad práce, sociálnych vecí a rodiny Česca | žby<br>e - informačný obsah<br>mačný obsah | <ul> <li>Mapa stránok</li> <li>Aktuality cez RSS</li> <li>Vyhlásenie o prístupnosti</li> <li>Ochrana osobných údajov</li> </ul> |
| <ul> <li>Sťažnosti a petície</li> </ul>                                                       | <ul> <li>Vyhlásenie o cookies</li> <li>Elektronická</li> </ul>                                                                                                    | a úradná tabuľa                            | <ul> <li>Základné zásady bezpečnosti</li> </ul>                                                                                 |

**Zvoľte poskytovateľa služieb** – miestne príslušný úrad práce, sociálnych vecí a rodiny, ktorému potrebujete formuláre adresovať. Do poľa pre výber poskytovateľa napíšte "úrad práce" a zo zoznamu vyberte konkrétny úrad práce, sociálnych vecí a rodiny, s ktorým máte uzatvorenú dohodu.

Krok 2

Potvrďte tlačidlo Prejsť na službu.

| Popis služby                                                                                  |                                                                                                    |
|-----------------------------------------------------------------------------------------------|----------------------------------------------------------------------------------------------------|
| Služba všeobecnej agendy je podanie, ktoré je<br>vyplnením na to určeného formulára, ktoré pr | e neanonymné a podpisované zaručeným elektronickým podpisom. Umožňuje vytvoriť podanie<br>odávajúci odošle zvolenému orgánu verejnej moci. |
|                                                                                               | Preisť na službu                                                                                                    |
|                                                                                               |                                                                                                    |

## Krok 3

Prihláste sa pomocou elektronického občianskeho preukazu na portáli www.slovensko.sk pomocou tlačidla "**Prihlásiť sa**".

# Prihlásenie cez portál slovensko.sk

Vyberte si jednu z nasledujúcich možností:

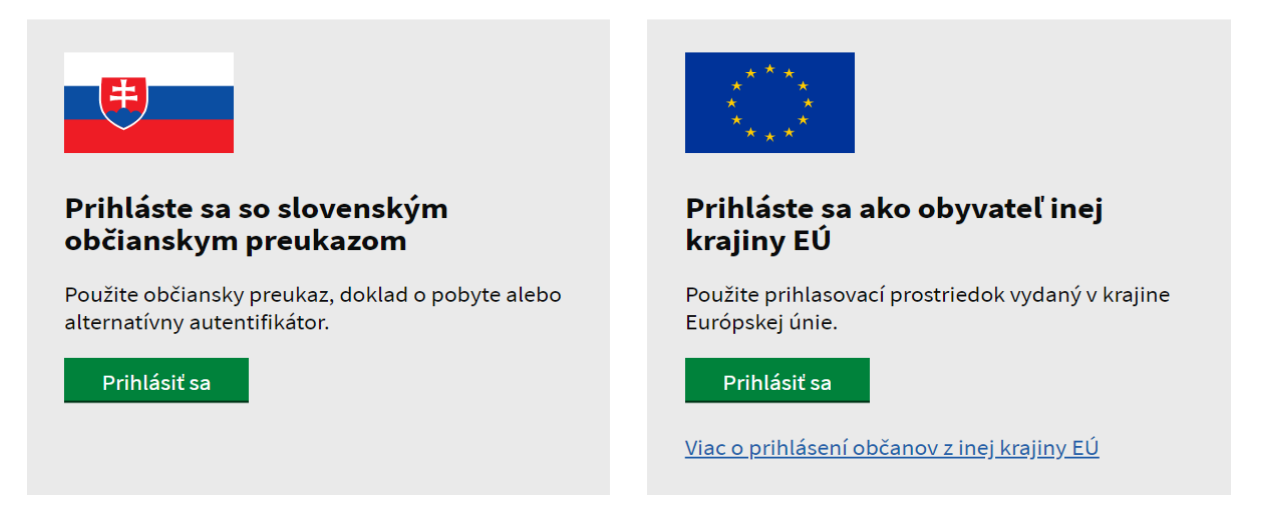

## Krok 4

Vložte eID a zadajte bezpečnostný osobný kód (BOK)

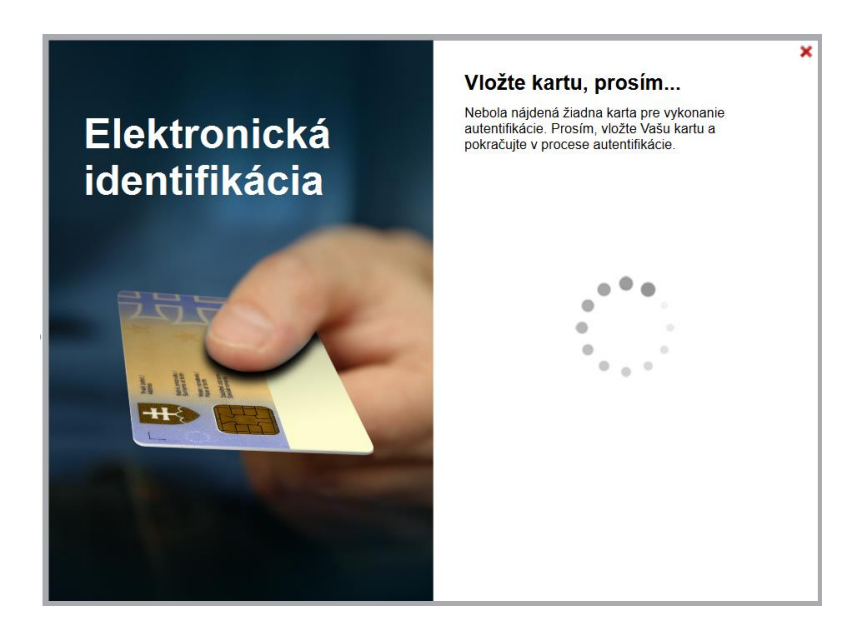

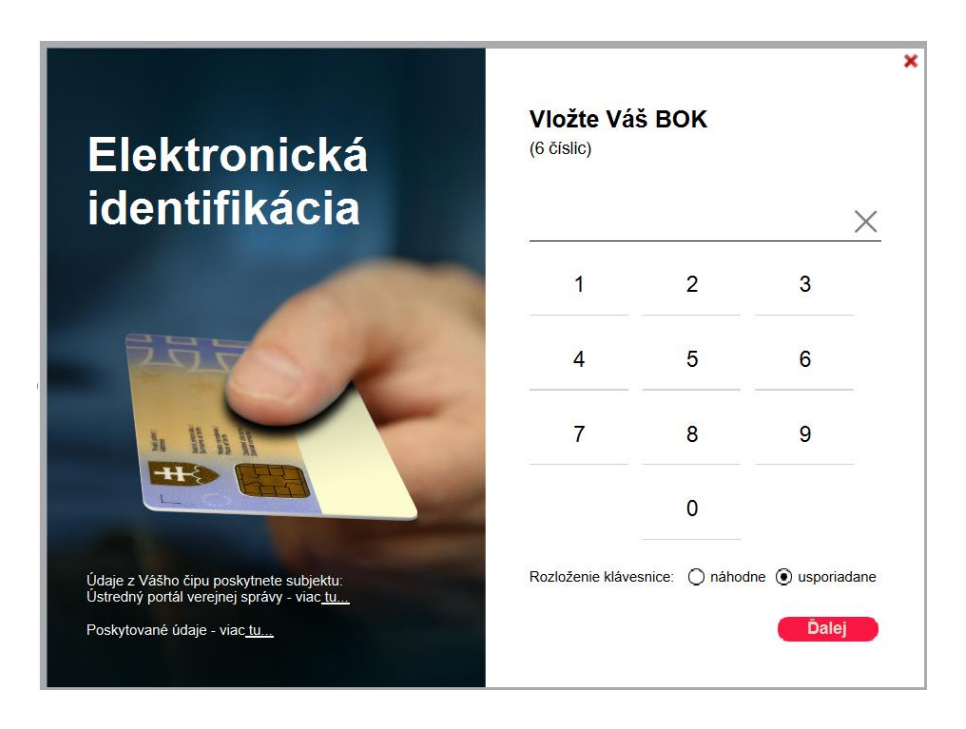

Vyberte subjekt (príslušné IČO), za ktorý žiadate o príspevok.

# Výber subjektu pre zastupovanie

Zvoľte za koho sa chcete prihlásiť pre prístup k elektronickej schránke a k službám Ústredného portálu verejnej správy.

| Ministerstvo práce, sociálnych vecí a rodiny Slovenskej republiky (IČO: 00681156)                                                                                                    |   |
|----------------------------------------------------------------------------------------------------|---|
| Ak ste využili funkciu "Prihlásiť sa na portál", budete po prihlásení presmerovaný na úvodnú stránku portálu<br>slovensko.sk. Pre prístup k elektronickej schránke kliknite na ikonu obálky s textom "Schránka" v pravom hornon<br>rohu.                                                                                                    | n |
| PRIHLÁSIŤ SA                                                                                                    |   |
| rok 6 (Otázka 1/6)                                                                                                    |   |
| Otázka 1 / 6                                                                                                    |   |
| Európska únia<br>Európsky sociálny fond<br>Európsky fond regionálizeho rozveja                                                                                                    |   |
| 3A PRVA POMOC + (POMOC POSKYTOVANA PODĽA<br>ODDIELU 3.10 Dočasného rámca - 80 % CCP) - Fáza 2<br>Podpora zamestnávateľov na úhradu časti mzdových nákladov zamestnanca/ov,<br>ktorému/ým zamestnávateľ nemôže prideľovať prácu z dôvodu prekážky na strane<br>zamestnávateľa                                                                                                    |   |
| Týmto formulárom je možné podať výkaz len za určité konkrétne mesiace v závislosti od podmienok<br>projektu schválených uzneseniami Vlády Slovenskej republiky. Ak nenájdete vami požadovaný mesiac vo<br>výbere obdobia nižšie, znamená to, že tento druh pomoci nie je pre daný mesiac oprávnený. Správny<br>druh pomoci za konkrétny mesiac nájdete pomocou webovej stránky <u>www.pomahameludom.sk</u> |   |
| Za ktorý mesiac a rok podávate výkaz ?                                                                                                    |   |
| Podávate výkaz ako Nové podanie (80 % CCP), alebo ako Opravu podania po dožiadaní ?<br>(80% CCP)                                                                                                    |   |
| Nové podanie                                                                                                    |   |
|                                                                                                    |   |

Ak podávate nový/prvý výkaz za príslušný mesiac, vyberte možnosť "Nové podanie".

Ak robíte opravu výkazu, vyberte možnosť "Oprava podania".

# Krok 7 (Otázka 2/6)

Vyplňte svoje údaje.

| Otázka 2 / 6                  |  |  |
|-------------------------------|--|--|
| ▲ Späť                        |  |  |
| Aké sú údaje o žiadateľovi ?  |  |  |
| IČO                           |  |  |
| <b>Obchodné meno</b><br>názov |  |  |
|                               |  |  |
| Späť Pokračovať >             |  |  |

# Kr Vy

| svoje údaje                         |   |               |                      |
|-------------------------------------|---|---------------|----------------------|
| svoje udaje.                        |   |               |                      |
| Otázka 3 / 6                        |   |               |                      |
| ✓ Späť                              |   |               |                      |
| Aké je sídlo / adresa žiadateľa ?   |   |               |                      |
| Štát                                |   |               |                      |
| Slovenská republika                 | ~ |               |                      |
| Región (nepovinný údaj)             |   |               |                      |
| Bratislavský kraj                   | ~ |               |                      |
| Okres (nepovinný údaj)              |   |               |                      |
| Okres Bratislava V                  | ~ |               |                      |
| Obec                                |   |               |                      |
| Bratislava - mestská časť Petržalka | ~ |               |                      |
|                                     |   | _ / . / //.   |                      |
| Ulica                               |   | Súpisné číslo | <br>Orientačné číslo |
| Fedinova                            |   | 8             |                      |
| Poštové smerovacie číslo (7IP)      |   |               |                      |
|                                     |   |               |                      |
| 85101                               |   |               |                      |

#### Krok 9 (Otázka 4/6)

#### Vyplňte údaje.

Otázka 4 / 6

Späť

Aké je číslo dohody, ktoré Vám bolo úradom pridelené ? (nepovinný údaj)

Máte náhradu mzdy určenú kolektívnou zmluvou ?

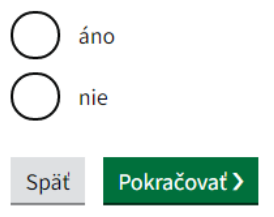

#### **Krok 10** (Otázka 5/6)

Vyplňte údaje k výpočtu príspevku.

#### Vyplnenie výkazu – opatrenie č. 1 a opatrenie č. 3A

Otázka 5 / 6

Späť

#### Výkaz pre priznanie finančného príspevku - opatrenie č. 3A

#### Pomoc s podmienkou uplatnenia

 Podpora zamestnávateľov na úhradu časti mzdových nákladov zamestnanca/ov, ktorému/ým zamestnávateľ nemôže prideľovať prácu z dôvodu prekážky na strane zamestnávateľa

• Uvádzajte zoznam zamestnancov prijatých do zamestnania najneskôr do 01.10.2021 (uvedené sa týka výkazov pre priznanie príspevku za mesiac november a december 2021), resp. zoznam zamestnancov prijatých do zamestnania najneskôr do 02.09.2020 (uvedené sa týka výkazov pre priznanie príspevku za mesiac október až december 2020), resp. zoznam zamestnancov prijatých do zamestnania najneskôr 01.02.2021 (uvedené sa týka výkazov pre priznanie príspevku za mesiac január 2021 až jún 2021)

#### Celkový počet zamestnancov ku koncu vykazovaného mesiaca

Celkový vymeriavací základ na účel zákona o sociálnom poistení za všetkých zamestnancov za vykazovaný mesiac

Uved'te v €

Pomoc s vyplnením

Vyplňte za každého zamestnanca

- Meno
- Priezvisko
- Rodné číslo (v tvare bez lomky, napr. 9801234567)
- Priemerný hodinový zárobok na pracovnoprávne účely podľa § 134 Zákonníka práce (za vykazovaný mesiac) [EUR]
- Počet hodín prekážky na strane zamestnávateľa podľa § 142 ods. 3, 4 alebo podľa § 250b ods. 6 Zákonníka práce (za vykazovaný mesiac) [hod.]
- Sadzba poistného plateného zamestnávateľom [v %]

Preferujete vloženie zamestnancov hromadne, prostredníctvom CSV súboru ? (nepovinný údaj)

Áno, preferujem cez CSV import

#### Zoznam zamestnancov

| Meno          | Priezvisko | Rodné číslo | Priemer.<br>hodinovy<br>zárobok | Počet<br>ý hodín<br>prekážk | Sadzba<br>poist-<br>y ného | Požadovaná<br>výška<br>príspevku |   |
|---------------|------------|-------------|---------------------------------|-----------------------------|----------------------------|----------------------------------|---|
|               |            |             |                                 |                             |                            |                                  | × |
| Pridať zamest | nanca      |             |                                 |                             |                            |                                  |   |

Hodnoty vypočítané na základe zadaných údajov

Požadovaná výška príspevku spolu [EUR]

0.00

| Poč | et zamestnancov |
|-----|-----------------|
| 1   |                 |

#### Vyplnenie výkazu – opatrenie č. 3B

### **UPOZORNENIE**

Opatrenie č. 3B je určené iba pre zamestnávateľov, ktorí zamestnávajú **najviac 49 zamestnancov k poslednému dňu mesiaca**, za ktorý žiada zamestnávateľ príspevok. Do celkového počtu zamestnancov sa na tento účel započítavajú zamestnanci v pracovnom pomere bez ohľadu na rozsah úväzku a zamestnanec v pracovnom pomere dohodnutom na kratší pracovný čas sa započítava ako jeden zamestnanec.

## Výkaz pre priznanie finančného príspevku - opatrenie č.3 (B)

Pomoc s podmienkou uplatnenia

#### Celkový počet zamestnancov ku koncu vykazovaného mesiaca

Celkový vymeriavací základ na účel zákona o sociálnom poistení za všetkých zamestnancov za vykazovaný mesiac Uveďte v €

#### Aký chcete zvoliť spôsob výpočtu poklesu tržieb?

1. Porovnáva sa tržba za vykazovaný mesiac v roku 2021 s tržbou za rovnaký mesiac roka 2019 alebo 2020 (napr. pre vykazované obdobie 01/2021 - predchádzajúce je 01/2019, resp. 01/2020)

2. Porovnáva sa priemer tržby v roku 2019 alebo 2020 (t.j. 1/12 tržieb za rok 2019 alebo 2020) s tržbou za vykazovaný mesiac - oprávnení sú iba tí, ktorí vykonávali zárobkovú činnosť celý rok 2019, resp. 2020

3. Porovnáva sa tržba za február 2020 s tržbou za vykazovaný mesiac - oprávnení sú iba tí, ktorí vykonávali zárobkovú činnosť len časť roka 2019 alebo len časť roka 2020, najneskôr k 01.02.2020

4. Porovnáva sa tržba za september 2020 s tržbou za vykazovaný mesiac – oprávnení sú iba tí, ktorí vykonávali zárobkovú činnosť len časť roka 2019 alebo len časť roka 2020, najneskôr k 02.09.2020

5. Porovnáva sa tržba za december 2020, január 2021 alebo február 2021 s tržbou za vykazovaný mesiac – oprávnení sú iba tí, ktorí začali vykonávať zárobkovú činnosť po 02.09.2020

6. Porovnáva sa tržba za september 2021 s tržbou za vykazovaný mesiac – oprávnení sú iba tí, ktorí začali vykonávať zárobkovú činnosť v roku 2021, najneskôr k 01.10.2021

| allean á maisian tréis (FLUF                                                                                                    | 1                                                                                                    | Kata afair           | aldaeu tržbu (0/1                                              |                       |      |
|----------------------------------------------------------------------------------------------------|----------------------------------------------------------------------------------------------------|----------------------|----------------------------------------------------------------|-----------------------|------|
| eikovy pokies trzby [EUk                                                                                                    | (J                                                                                                    |                      | pokiesu trzby [%]                                              |                       |      |
| ,00                                                                                                    |                                                                                                    | 0,00                 |                                                                |                       |      |
| <u>Pomoc s vyplnením</u>                                                                                                    |                                                                                                    |                      |                                                                |                       |      |
| referujete vloženie zame                                                                                                    | stnancov hromadne, pro                                                                                  | stredníctvom CSV súl | boru ? (nepovinný ú                                            | idaj)                 |      |
| Ano, preferujem ce                                                                                                    | z CSV import                                                                                            |                      |                                                                |                       |      |
| oznam zamestnano                                                                                                    | ov                                                                                                    |                      |                                                                |                       |      |
| Meno                                                                                                    | Priezvisko                                                                                              | Rodné číslo          | Celková cena                                                   | Požadovaná            |      |
|                                                                                                    |                                                                                                    |                      | mesiac) [EUR]                                                  |                       |      |
|                                                                                                    |                                                                                                    |                      |                                                                |                       | ×    |
| Pridať zamestnanca                                                                                                    |                                                                                                    |                      |                                                                |                       |      |
|                                                                                                    |                                                                                                    |                      |                                                                |                       |      |
|                                                                                                    |                                                                                                    |                      |                                                                |                       |      |
| odnoty vypočítané                                                                                                    | na základe zadanýc                                                                                      | ch údajov            |                                                                |                       |      |
| odnoty vypočítané<br>ožadovaná výška príspe                                                                                                    | na základe zadanýc<br>vku spolu [EUR]                                                                   | ch údajov            | Počet zamestnanco                                              | v                     |      |
| odnoty vypočítané<br>vžadovaná výška príspe                                                                                                    | na základe zadanýc<br><b>/ku spolu [EUR]</b>                                                            | :h údajov            | Počet zamestnanco                                              | v                     |      |
| odnoty vypočítané<br>žadovaná výška príspe<br>.00                                                                                                    | na základe zadanýc<br><i>v</i> ku spolu [EUR]                                                           | h údajov             | Počet zamestnanco                                              | v                     |      |
| odnoty vypočítané<br>vžadovaná výška prísper<br>.00<br>Späť Pokračovať >                                                                                                    | na základe zadanýc<br><b>/ku spolu [EUR]</b>                                                            | :h údajov            | Počet zamestnanco                                              | v                     |      |
| odnoty vypočítané<br>žadovaná výška príspe<br>.00<br>ipäť Pokračovať >                                                                                                    | na základe zadanýc<br>vku spolu [EUR]                                                                   | h údajov             | Počet zamestnanco<br>1                                         | v                     |      |
| odnoty vypočítané<br>žadovaná výška príspe<br>00<br>ipäť Pokračovať ><br>ikontrolovať Vyčistiť                                                                                  | na základe zadanýc<br>vku spolu [EUR]<br>Uložiť Načítať                                                 | :h údajov            | Počet zamestnanco                                              | v                     |      |
| odnoty vypočítané<br>zadovaná výška príspe<br>.00<br>Späť Pokračovať ><br>Skontrolovať Vyčistiť                                                                                 | na základe zadanýc<br>vku spolu [EUR]<br>Uložiť Načítať                                                 | h údajov             | Počet zamestnanco                                              | V                     |      |
| odnoty vypočítané<br>ožadovaná výška príspet<br>.00<br>Späť Pokračovať ><br>Skontrolovať Vyčistiť<br>Preferujete vloženie<br>Áno preferujete                                    | na základe zadanýc<br>vku spolu [EUR]<br>Uložiť Načítať<br>zoznamu prevádzok hr                         | romadne, prostredn   | Počet zamestnanco<br>1                                         | v<br>1? (nepovinný úc | laj) |
| odnoty vypočítané<br>vžadovaná výška príspe<br>.00<br>späť Pokračovať ><br>Skontrolovať Vyčistiť<br>Preferujete vloženie<br>Ano, preferu                                        | na základe zadanýc<br>/ku spolu [EUR]<br>Uložiť Načítať<br>z zoznamu prevádzok hr                       | n údajov             | Počet zamestnanco<br>1                                         | v<br>1? (nepovinný úc | laj) |
| odnoty vypočítané<br>ožadovaná výška príspe<br>.00<br>Späť Pokračovať ><br>Skontrolovať Vyčistiť<br>Preferujete vloženie<br>Ýno, preferu<br>Vložte CSV :                        | na základe zadanýc<br>vku spolu [EUR]<br>Uložiť Načítať<br>z zoznamu prevádzok hr<br>jem cez CSV import | romadne, prostredn   | Počet zamestnanco<br>1                                         | v<br>1? (nepovinný úc | laj) |
| odnoty vypočítané<br>vžadovaná výška príspe<br>.00<br>Späť Pokračovať ><br>Skontrolovať Vyčistiť<br>Preferujete vloženie<br>Mno, preferu<br>Vložte CSV :<br>Dodržte v prvom ria | na základe zadanýc<br>/ku spolu [EUR]<br>Uložiť Načítať<br>z zoznamu prevádzok hr<br>jem cez CSV import | romadne, prostredn   | Počet zamestnanco<br>1<br>íctvom CSV súboru<br>pradie stĺpcov. | v<br>1? (nepovinný úd | łaj) |

Vkladanie údaje prostredníctvom CSV importu slúži na hromadný import. Žiadateľ si vo formáte Microsoft Excel vytvorí stĺpce. Následne ho uloží ako CSV.

Uložiť vo formáte: CSV (oddelený čiarkami) (\*.csv)

Potom je potrebné súbor otvoriť textovom editore napr. Notepad a skopírovať riadky, ktoré zodpovedajú jednoduchej štruktúre kde oddeľovač je bodkočiarka.

Štruktúra je závislá na type žiadosti resp. výkazu. Informácia je uvedená v hranatých zátvorkách.

[Okres;Obec;Ulica;OrientacneCislo;SupisneCislo;Psc;PocetZamestnancov;]

## Zmena zmluvných podmienok

Zaškrtnutím políčka "Súhlas so zmenenými podmienkami" potvrďte, že ste sa oboznámili a súhlasíte so zmenenými podmienkami v zmysle príslušných aktualizácií Oznámenia o možnosti predkladania žiadosti o poskytnutie finančného príspevku v rámci projektu "Prvá pomoc".

## Zmena zmluvných podmienok

Zaslaním tohto výkazu potvrdzujete, že ste sa oboznámili a súhlasíte s podmienkami v zmysle Schémy štátnej pomoci pre dočasnú pomoc na podporu udržania zamestnanosti a podporu samostatne zárobkovo činných osôb v období situácie spôsobenej nákazou Covid-19 č. SA. 101016 (2021/N) v znení Dodatku č. 1, 2, 3 a 4, zverejnenou v <u>Obchodnom vestníku 246/2021</u>, a podmienkami v zmysle Oznámenia o možnosti predkladania žiadosti o poskytnutie finančného príspevku v rámci projektu "Prvá pomoc", č. 23B/2021/ §54/PP, aktualizácia č. 22B z 1.1.2022, ktoré schválila vláda SR uznesením č. 782/2021. Aktuálne podmienky projektu "Prvá pomoc" nájdete na <u>www.pomahameludom.sk</u>.

Súhlasím so zmenenými podmienkami

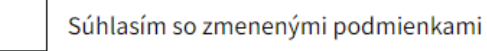

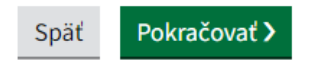

# Krok 11 (Otázka 6/6)

# Skontrolujte vyplnený formulár.

Otázka 6 / 6

Späť

| Dávate žiadosť ako Nové<br>podanie, alebo ako Opravu<br>podania po dožiadaní ? | Nové podanie                            | Zmeniť        |
|--------------------------------------------------------------------------------|-----------------------------------------|---------------|
| IČO                                                                            | 47457445                                | <u>Zmeniť</u> |
| Obchodné meno                                                                  | Luxury                                  | <u>Zmeniť</u> |
| Štát                                                                           | Slovenská republika                     | Zmeniť        |
| Región (nepovinný údaj)                                                        | Bratislavský kraj                       | Zmeniť        |
| Okres (nepovinný údaj)                                                         | Okres Bratislava V                      | Zmeniť        |
| Obec                                                                           | Bratislava - mestská časť Petržalka     | <u>Zmeniť</u> |
| Ulica                                                                          | lljušinová                              | <u>Zmeniť</u> |
| Súpisné číslo                                                                  | 10                                      | <u>Zmeniť</u> |
| Orientačné číslo                                                               |                                         | <u>Zmeniť</u> |
| Poštové smerovacie číslo (ZIP)                                                 | 85101                                   | <u>Zmeniť</u> |
| Nie som podnikom v ťažkostiach<br>k 31.12.2019                                 | Áno                                     | Zmeniť        |
| Oblasť podnikania                                                              | Iné                                     | <u>Zmeniť</u> |
| Počadovaná výčka príce                                                         | <b>xxx</b> Hu 220.00                    | Zmoniť        |
| Požadovaná výška prísp<br>spolu [EUR]                                          | <b>bevku</b> 330.00                     | Zmeniť        |
| Počet zamestnancov                                                             | 1                                       | <u>Zmeniť</u> |
| Doteraz vyplatená suma                                                         | a+ 330.00                               | <u>Zmeniť</u> |
| Súhlas so zmenenými<br>zmluvnými podmienka                                     | Áno<br><b>n</b> i                       | <u>Zmeniť</u> |
| Späť                                                                           |                                         |               |
| Skontrolovať<br>Podpisať                                                       |                                         |               |
|                                                                                |                                         |               |
| Odoslať Uložiť do rozpracova                                                   | ných Podpis viacerými osobami 📋 Zahodiť |               |

Následne stlačte zelené tlačidlo odoslať na konci formulára.

| Elek<br>Pomo             | tronická schránka<br><u>c Kontakt English</u> |                          |           | • |
|--------------------------|-----------------------------------------------|--------------------------|-----------|---|
|                          |                                               |                          |           |   |
|                          |                                               |                          |           |   |
|                          |                                               |                          |           | Ŧ |
| Skontrolova              | ť                                             |                          |           |   |
| Podpísat                 |                                               |                          |           |   |
| Odošle správu<br>Odoslať | Uložiť do rozpracovaných                      | Podpis viacerými osobami | 🛍 Zahodiť |   |

Výkaz pre priznanie príspevku je odoslaný na vybraný úrad práce, sociálnych vecí a rodiny.

| UPOZORNENIE                                                                              |
|------------------------------------------------------------------------------------------|
| Ak je výkaz odoslaný, príde Vám do schránky potvrdenie. Dôsledne si skontrolujte, či bol |
| výkaz odoslaný a neostal v stave "Rozpracovaný".                                         |
| Ak je podanie správne odoslané, budete mať v zložke "Odoslané" a v zložke "Prijaté" dve  |
| správy: Potvrdenie o odoslaní elektronického podania a Doručenku k podaniu.              |